## Internet Explorer11(IE11)の互換表示設定方法について

Internet Explorer 11(IE11)上でクライアント証明書の発行・更新が行えない事象について、互換 表示を設定することで本事象を回避することができますので、その設定手順をご案内いたします。

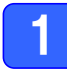

Internet Explorer(IE11)を起動し、メニューバーにある[ツール(T)]、[互換表示設定(B)]の順に クリックします。

※メニューバーが表示されていない場合は、「Alt」キーを押してメニューバーを表示させます。

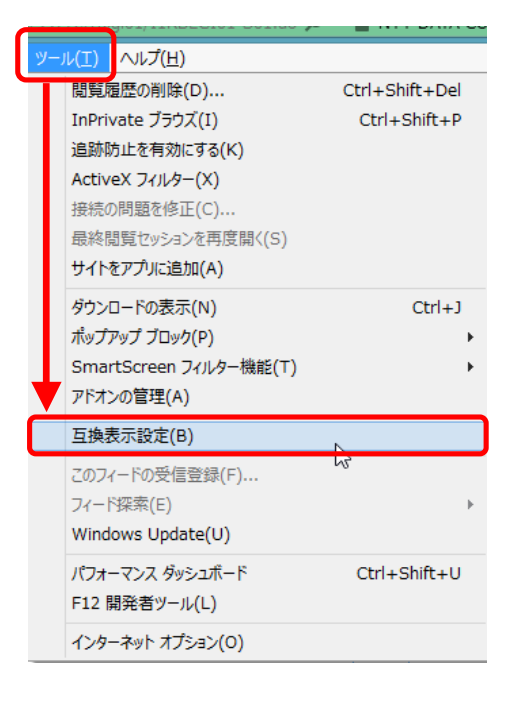

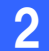

「互換表示設定の変更」の画面が表示されますので、[追加するWebサイト(D)]に 「anser.or.jp」と入力し、[追加(A)]をクリックします。

| 互換表示設定                                                                                                    | ×               |
|----------------------------------------------------------------------------------------------------|-----------------|
| 互換表示設定の変更                                                                                                    |                 |
| 追加する Web サイト(D):<br>anser.or.jp                                                                                                    | 追加(A)           |
| anser.or,jp と入力                                                                                                    | 削除(R)           |
| <ul> <li>✓ イントラネット サイトを互換表示で表示する(I)</li> <li>✓ Microsoft 互換性リストの使用(U)</li> <li><u>Internet Explorer のプライバシーに関する声明</u>を読んで詳細を</li> </ul> | :確認する<br>閉じる(C) |

## 3

「手順2」で入力した「anser.or.jp」が[互換表示に追加したWebサイト(W)]に追加されます。 その後、[閉じる(C)]をクリックします。 ※互換表示を無効にしたい Web ページがある場合は、該当する Web ページの URL を選択した状態で、 [削除(R)] をクリックします。以後その Web サイトにアクセスするときは互換表示が無効になります。

| 互換表示設定                                                                                                    | × |
|----------------------------------------------------------------------------------------------------|---|
| 互換表示設定の変更                                                                                                    |   |
| 追加する Web サイト(D):                                                                                                    |   |
| 追加(A)                                                                                                    |   |
| 互換表示に追加した Web サイト(W):                                                                                                    |   |
| anser.or,jp                                                                                                    |   |
| <ul> <li>✓ イントラネット サイトを互換表示で表示する(I)</li> <li>✓ Microsoft 互換性リストの使用(U)<br/><u>Internet Explorer のプライバシーに関する声明</u>を読んで詳細を確認する</li> </ul> |   |

以上で「IE11」における互換表示の設定は終了となります。